## 24/7 eLibrary Media & Entertainment cloudLibrary for Nook and Kobo eReaders

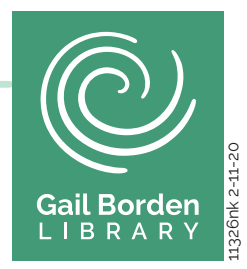

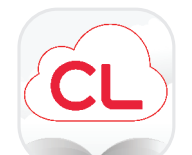

## **cloudLibrary**

eBooks and eAudiobooks from popular authors with a 21-day checkout.

## For first-time users:

- 1. On your computer, start at www.yourcloudlibrary.com.
- 2. Download and install the cloudLibrary app on your Windows PC or Mac.
- 3. Follow the File Manager Transfer instructions for Windows PC or Mac, found at the bottom of the webpage.

**Note:** Your computer app and your device app must be activated with the same Adobe ID for you to open books. Follow the File Manager Transfer instructions carefully!

| ft Home                                                  |                                                                                                    |  |
|----------------------------------------------------------|----------------------------------------------------------------------------------------------------|--|
| READING NOW                                              | NEW reads                                                                                            |  |
| en page<br>toter of the<br>toter of the<br>there         | TI Walk Along<br>by Many Higgins Clark<br>Lindle Bes<br>by Ciris Cleave<br>Fast Company<br>Jane 2011 |  |
| WHAT TO READ <i>hext</i><br>See your friend? freerites & | C see all Frends' activity-<br>what they're reading right now:                                       |  |

Nook GlowLight

|                              | Still Me                                            |
|------------------------------|-----------------------------------------------------|
| airport! I'm sure immige     | tion is a very important job. Really important.     |
| But I have a plan. I'm go    | ng to-do something new every week that I'm her      |
| and I'm going to say yes.    |                                                     |
| "Say yes?"                   |                                                     |
| "To new things. Will a       | beaps said I abort reprofif off from now experience |
| No this is my plan."         |                                                     |
| The officer studied my       | papersock. 'You doln't fill the address section     |
| out properly. I need a zig   | code."                                              |
| He pushed the form h         | ward not. I checked the number on the about the     |
| I had printed out and fill   | d it in with termbling fingers. I glanced to my     |
| left, where the queue at a   | sy section was growing restive. At the front of the |
| toest-queue a Chinese fan    | ily was being questioned by two officials. As the   |
| woman protested, they w      | ere led into a side room. I felt middenly very      |
| alone.                       |                                                     |
| The immigration offic        | er peered at the people waiting. And then,          |
| abruptly, he stamped my      | panpert, "Good lack, Louiss Clark," he said.        |
| I stared at him. "That       | NO"                                                 |
| "That's it."                 |                                                     |
| I smiled. "Oh, thank y       | ou' That's really kind. I mean, it's quite world    |
| being on the other side a    | the world by yourself for the first time, and now   |
| feel a bit like I just met n | y first also new person and-"                       |
| "You need to move ab         | og now, ma'am."                                     |
| "Of course. Sorry."          |                                                     |
| I gathered up my belo        | ngings and pushed a sweaty frond of hair from m     |
|                              |                                                     |
|                              |                                                     |

Kobo Clara

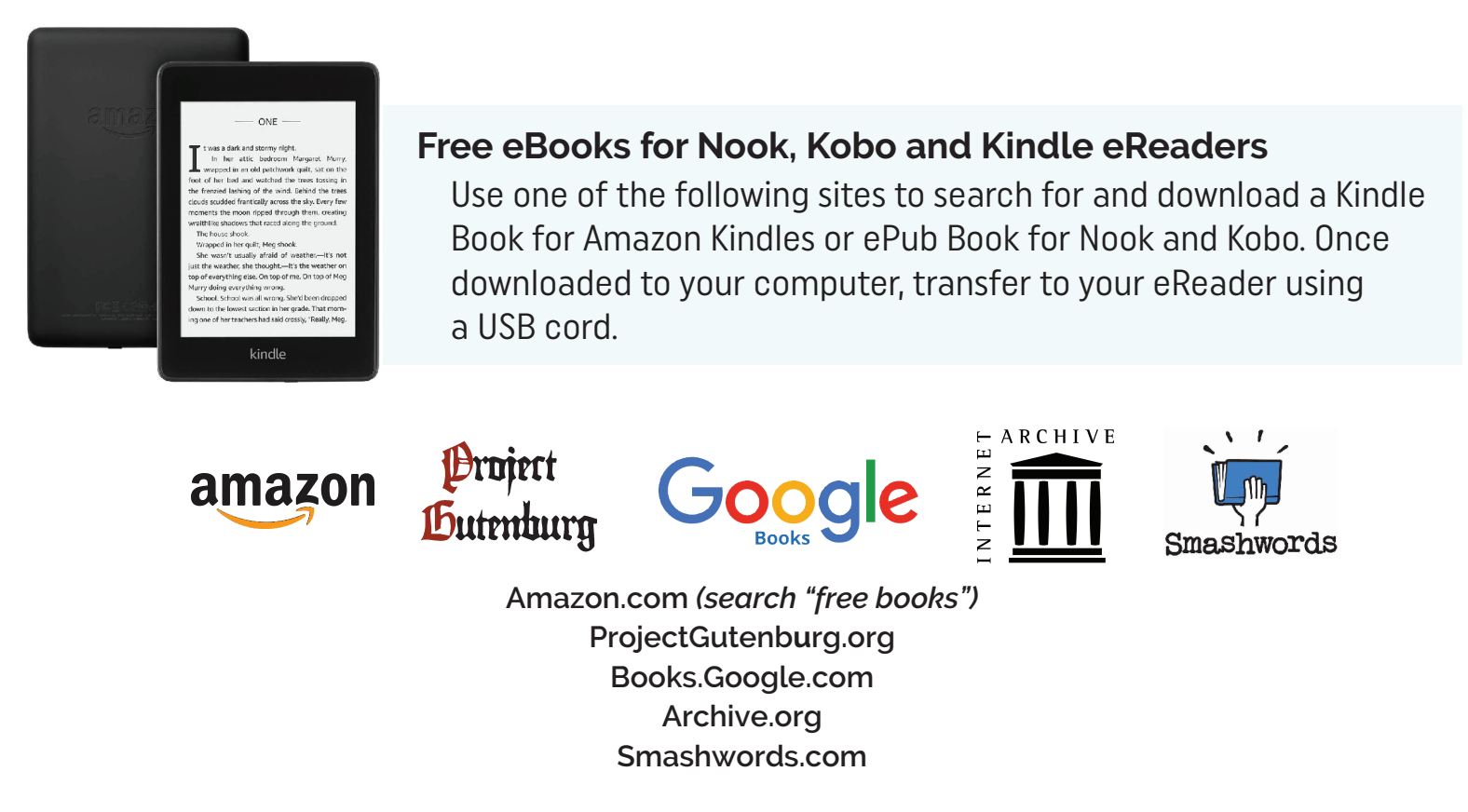

**Questions?** For questions and troubleshooting assistance, visit or call the Information Desk at 847-429-4680.